## REJESTRACJA PRZYCHODÓW KOLEKTOREM

Program należy zainstalować na komputerze, który ma dostęp do systemu "DETAL" Może to być np. laptop z sieciowym dostępem do tego systemu, ponieważ niezbędne jest przed każdym zaprogramowaniem kolektora uaktualnienie na nim bazy towarowej, listy dostawców oraz sklepów. Aby było łatwiej, laptop można zabrać ze sobą na miejsce gdzie będzie odbywać się skanowanie/rejestracja towarów na kolektorze.

Program może być również zainstalowany na tym samym komputerze co system "DETAL".

Pracę należy rozpocząć od wskazania w 4 pkt. Menu LOKALIZACJI SYSTEMU "DETAL".

Kolejna czynność to PROGRAMOWANIE KOLEKTORA.

Program pobiera bazę towarową główną z systemu DETAL, listę dostawców oraz sklepów, może to potrwać chwilę. Należy postępować zgodnie z podpowiedziami.

Obsługa kolektora odbywa się analogicznie jak w programie "SKLEP". W celu przesłania bazy do kolektora proszę postępować zgodnie z podpowiedziami na ekranie.

Następnie na zaprogramowanym kolektorze należy wykonać rejestrację przychodów. Skanujemy towary po kodzie kreskowym lub wskazujemy konkretny na kodzie zakładowym. Wszystko odbywa się analogicznie jak w programie "SKLEP".

Po zarejestrowaniu dostawy należy uruchomić 1 punkt REJESTRACJA PRZYCHODÓW, wskazać sklep, którego dostawa dotyczy, a z listy dostawców właściwego dostawcę.

Podłączamy kolektor do portu i naciskamy klawisz F5 – odczyt danych z kolektora. Ekrany i zamieszczone podpowiedzi "prowadzą za rękę".

Po odczytaniu danych, wchodząc Enterem na danego Dostawcę, zostaną wyświetlone wszystkie pozycje przychodu. W tym momencie można rejestrować nowe ceny zakupu za pomocą Entera. System podpowiada ostatnie. Można je korygować za pomocą klawisza F8.

Po ustaleniu cen zakupu, za pomocą klawisza F5 generujemy plik z dostawą do programu DETAL. Plik tworzony jest w katalogu <u>C:\DOWODY</u>, nazwa pliki jest podana po eksporcie na ekranie. Nazwa zawiera skrót dostawcy, czyli można w tym katalogu przechowywać kilka dowodów od różnych dostawców.

Do tego momentu wszystko może odbywać się np. na laptopie, który została zabrany do tego celu. Aplikacja może być zainstalowana również na tym samym komputerze co system "DETAL" i całe przygotowanie, odczyt z kolektora może odbywać się na tym komputerze. Wszystko zależeć będzie od organizacji pracy.

Jeśli na dostawę składać się będzie kilka faktur, wówczas na kolektorze rejestrujemy pierwszą fakturę, odczytujemy te dane w Rejestracji przychodów i przygotowujemy plik, a następnie kolejną fakturę. System przygotuje odrębne pliki z dostawą.

Dalsza rejestracja tej dostawy odbywa się już w systemie "DETAL" w punkcie PRZYCHODY/PRZYJĘCIE Z NOŚNIKA.

Jeśli cała operacja odbywać się będzie na tym samym komputerze gdzie jest zainstalowany system "DETAL", wszystkie pliki z dostawą automatycznie znajdą się w katalogu <u>C:\DOWODY</u>.

Jeśli wszystko odbywać się będzie np. na laptopie, wówczas zawartość katalogu <u>C:\DOWODY</u> należy przekopiować na nośnik i z tego nośnika wykonać przyjęcie.

Przyjęcie w programie "DETAL" jest na dotychczasowych zasadach.